| ผู่มือการปฏิบัติงาน<br>(Work Manual)                                                                                           |                                 |
|----------------------------------------------------------------------------------------------------|---------------------------------|
| กระบวนการงานเบิกจ่ายเงินงบประมาณ เงินรับ<br>เงินรายได้จากการบริการ<br>งานคลัง กองกลาง<br>สำนักงานอธิการบดี มหาวิทยาลัยราชภัฏสก | Jฝากอื่น<br>ลนคร                |
| จัดทำโดย นางสาวกมลทิพย์ จันทะสิน                                                                                               | (วันที่จัดทำ)<br>๑๘ มีนาคม ๒๕๖๗ |

## คู่มือการปฏิบัติงาน กระบวนการงานเบิกจ่ายเงินงบประมาณ เงินรับฝากอื่น เงินรายได้จากการบริการ

### ๑. วัตถุประสงค์

เพื่อเป็นคู่มือและแนวทางในการปฏิบัติงาน ให้บุคลากรหรือเจ้าหน้าที่ภายในหน่วยงานสามารถ ปฏิบัติงานได้อย่างถูกต้อง รวดเร็วและมีประสิทธิภาพ เป็นไปตามกฎ ระเบียบ ข้อบังคับ รวมถึงปฏิบัติหน้าที่แทน กันได้อย่างมีประสิทธิภาพ ลดข้อผิดพลาดในการปฏิบัติงาน เพื่อให้งานสำเร็จตามเป้าหมาย และวัถุประสงค์ที่ หน่วยงานกำหนดไว้

#### ๒. ขอบเขต

คู่มือการปฏิบัติงานเบิกจ่ายเงินงบประมาณ เงินรับฝากอื่น เงินรายได้จากการบริการ เริ่มต้นตั้งแต่ กระบวนการรับเข้าเอกสารชุดเบิกจากหน่วยงานทั้งภายในและภายนอก ลงรับผ่านงานธุรการ(งานคลัง) ตรวจสอบความถูกต้อง ตามกฏ ระเบียบ ข้อบังคับ โดยผู้ตรวจ ผู้เบิกรับเอกสารชุดเบิก แยกเอกสารชุดเบิกตาม ประเภทงบประมาณ ตรวจสอบความถูกต้องเรียบร้อยก่อนการเบิกจ่าย และเนินการตามขั้นลำดับต่อไป จน สิ้นสุดถึง การเผยแพร่และถ่ายทอด ภายในหน่วยงานและภายนอก ให้สามารถทราบถึงขบวนงานขั้นตอนการ ดำเนินงานและเส้นทางการเดินของเอกสารได้ รวมไปถึงติดตามเอกสารการเบิกจ่ายได้อย่างรวดเร็ว

### ๓. คำจำกัดความ

"งานเบิกจ่าย" หมายความถึง ขั้นตอน ขบวนการ การเบิกเงินจากแหล่งงบประมาณให้กับคู่ค้า บริษัท, หจก.,ร้านค้า และบุคคล ภายในและภายนอกของมหาวิทยาลัยราชภัฏสกลนคร ตามชุดเอกสาร

"ชุดเบิก" หมายความถึง ชุดเอกสารที่ใช้เป็นหลักฐานในการเบิกเงินจากศูนย์ สำนักคณะ หน่วยงาน ภายในของมหาวิทยาลัยราชภัฏสกลนคร

"เงินรับฝากอื่น" หม<sup>้</sup>ายความถึง เงินที่หน่วยงานคลังรับฝากไว้และจ่ายคืนตามเงื่อนไขหรือเงื่อนเวลาที่ ต้องจ่ายหรือจ่ายคืนเจ้าของ

"เงินรายได้" หมายความถึง เงินหรือทรัพย์สินที่มหาวิทยาลัยได้รับนอกเหนือจากงบประมาณแผ่นดิน และหมาบถึงการเพิ่มขึ้นของทรัพย์สินของมหาวิทยาลัยอันเนื่องมาจากการดำเนินงาน

"Krungsri CashlinK" หมายความถึง ระบบการโอนเงินแบบออนไลน์ ธนาคารกรุงศรีอยุธยา

## ๔. หน้าที่ความรับผิดชอบ

**๔.๑ อธิการบดี** มีหน้าที่ พิจารณาให้ความเห็นชอบและอนุมัติรายการโอนเงิน

**๔.๒ ผู้ช่วยอธิการบดีด้านการคลังและทรัพย์สิน** มีหน้าที่ พิจารณาให้ความเห็นชอบและอนุมัติ รายการโอนเงิน

**๔.๓ ทัวหน้างานคลัง** มีหน้าที่ ตรวจสอบรายการเบิกจ่าย พิจารณา สรุปรายการ และอนุมัติรายการ เบิกจ่าย เพื่อนำเสนออนุมัติรายการตามลำดับ

**๔.๔ หัวหน้าหน่วยเบิกจ่าย** มีหน้าที่ ตรวจสอบความถูกขั้นต้นชุดเอกสาร รายการเบิกจ่าย เพื่อเสนอ พิจารณาอนุมัติรายการเบิกจ่าย

**๔.๔ เจ้าหน้าที่ผู้ปฏิบัติงานเบิกจ่าย** มีหน้าที่ เบิกจ่ายตามขั้นตอน กระบวนการงานเบิกจ่าย ตามชุด เอกสารที่ผ่านการตรวจสอบความถูกต้อง เรียบร้อย ตามกฏระเบียบ ข้อบังคับ

**๔.๕ เจ้าหน้าที่ผู้ปฏิบัติงานธุรการ** มีหน้าที่ นำรายการเอกสารที่ผ่านการอนุมัติ แยกประเภทเอกสาร และเอกสารส่งเจ้าหน้าที่บัญชี เพื่อดำเนินการตามลำดับขั้นตอนบัญชี

# ๕. แผนผังการปฏิบัติงาน Work Flow

| ลำดับ | ชื่องานกระบวนการงานเบิกจ่ายเงินงบประมาณ<br>เงินรับฝากอื่น<br>เงินรายได้จากการบริการ | รายละเอียด<br>วิธีการขั้นตอนการปฏิบัติงาน                                                                                                    | ผู้รับ<br>ผิดชอบ                         | ระยะ<br>เวลาการ<br>ปฏิบัติงาน<br>แต่ละขั้นตอน | แบบ<br>ฟอร์ม |
|-------|-------------------------------------------------------------------------------------|----------------------------------------------------------------------------------------------------|------------------------------------------|-----------------------------------------------|--------------|
|       | เริ่มต้น                                                                            |                                                                                                    |                                          |                                               |              |
|       |                                                                                     |                                                                                                    |                                          |                                               |              |
| Ø     | แยกประเภทเอกสาร<br>ตามงบประมาณ                                                      | แยกชุดเบิกออกตามงบประมาณ<br>- งบเงินรับฝากอื่น<br>- เงินรายได้จากการบริการ                                                                                                    | เจ้าหน้าที่<br>ผู้ปฏิบัติงาน<br>เบิกจ่าย | ๑ นาที / ๕ ชุด                                | *ชุดเบิก     |
| b     | ไม่ถูกต้อง /<br>ศึกลับเอกสาร / แก้ไข<br>ตรวจสอบเอกสารก่อน<br>ถูกต้อง                | <ul> <li>ตรวจสอบเอกสารชุดเบิกก่อนทำรายการตั้ง</li> <li>เบิกในระบบบริหารงบประมาณ</li> <li>ตรวจสอบในส่วนรายการขอเบิก<br/>ตรงกับเอกสารหรือไม่</li> <li>ใบสำคัญ/ใบแจ้งหนี้ ตรงตาม<br/>เอกสารขอเบิกไหม</li> <li>ลงนามเอกสารครบถ้วน</li> <li>แนบหน้าสมุดบัญชีที่รับเงินตรงตาม<br/>ใบสำคัญ/ใบแจ้งหนี้</li> <li>รันข้อมูล ใบเบิกเลขที่</li> <li>กรณีมีการหักภาษี ทำรายการ<br/>คำนวณภาษีหัก ณ ที่จ่ายก่อนเข้า<br/>ระบบ</li> </ul>                               | เจ้าหน้าที่<br>ผู้ปฏิบัติงาน<br>เบิกจ่าย | ๓ นาที / ชุด                                  | ชุดเบิก      |
| ศา    | ตัดยอด/ตั้งเบิก/<br>สรุปรายงานการเบิกจ่าย                                           | <ul> <li>ระบบบริหารงบประมาณ</li> <li>ตัดยอด ชุดเบิก ลงใบเบิกเลขที่ใน<br/>ระบบข้อมูลบริหารงบประมาณ</li> <li>ตั้งเบิก เลือกปีงบประมาณ<br/>ประเภทงบประมาณ วันที่ตัดยอด<br/>ค้นหาข้อมูลชุดเบิก ลงรายละเอียด<br/>ตามขั้นตอนในระบบ กรณีมีใบหัก<br/>ภาษี ณ ที่จ่าย พิมพ์เอกสารแนบ<br/>ชุดเบิก บันทึกรายการตั้งเบิก</li> <li>สรุปรายงานการเบิกจ่าย หลังทำ<br/>รายการตั้งเบิก พิมพ์ใบสรุปรายการ<br/>เบิก – จ่าย ออกจากระบบเพื่อแนบ<br/>เอกสาร นำเสนอ</li> </ul> | เจ้าหน้าที่<br>ผู้ปฏิบัติงาน<br>เบิกจ่าย | ต - ๕ นาที / ๑<br>ชุด                         | *ชุดเบิก     |

| ลำดับ | ชื่องานกระบวนการงานเบิกจ่ายเงินงบประมาณ<br>เงินรับฝากอื่น<br>เงินรายได้จากการบริการ                        | รายละเอียด<br>วิธีการขั้นตอนการปฏิบัติงาน                                                                                                    | ผู้รับ<br>ผิดชอบ                                     | ระยะ<br>เวลาการ<br>ปฏิบัติงาน<br>แต่ละขั้นตอน | แบบ<br>ฟอร์ม                                                                              |
|-------|----------------------------------------------------------------------------------------------------|----------------------------------------------------------------------------------------------------|------------------------------------------------------|-----------------------------------------------|-------------------------------------------------------------------------------------------|
|       | Q                                                                                                    |                                                                                                    |                                                      |                                               |                                                                                           |
| ć     | บันทึกข้อมูลเข้าระบบ Krungsri CashLink /<br>สรุป / ออกรายงาน<br>ไม่ถูกต้อง / ยกเลิกรายการ<br>/ทำรายการใหม่ | <ul> <li>บันทึกข้อมูลเข้าระบบ Krungsri CashLink</li> <li>นำข้อมูลคู่ค้า บริษัท, หจก.<br/>,ร้านค้า และบุคคล ในส่วนของ<br/>เลขที่บัญชี ชื่อบัญชี ผู้รับเงิน และ<br/>จำนวนเงินที่ได้รับ เข้าไฟล์ Excel<br/>ธนาคารเพื่อทำรายการแปลงไฟล์<br/>นำเข้าข้อมูลระบบ<br/>Krungsri CashLink และ<br/>ตรวจสอบความถูกต้องตามใบสรุป<br/>รายการเบิก - จ่าย</li> <li>สรุป หลังการตรวจสอบความ<br/>ถูกต้อง ทำการแปลงข้อมูลออกจาก<br/>ไฟล์ Excel</li> <li>ออกรายงาน พิมพ์รายงานข้อมูล<br/>ไฟล์ Excel เพื่อแนบชุดรายงาน<br/>นำเสนอ</li> <li>นำเข้าไฟล์ข้อมูลที่แปลงจาก Excel<br/>เข้าระบบออนไลน์ของธนาคารกรุง<br/>ศรี Krungsri CashLink บันทึก<br/>ข้อมูลและพิมพ์รายงานแนบ<br/>เอกสารเพื่อนำเสนอ</li> </ul> | เจ้าหน้าที่<br>ผู้ปฏิบัติงาน<br>เบิกจ่าย             | ิ๓ -๕ั<br>นาที/<br>⊚ ชุด                      | *ใบสรุปรายการ<br>เบิก – จ่าย<br>*รายงาน<br>หลักฐานการโอน<br>เงิน<br>Krungsri Cash<br>Link |
|       | เสนอรายงาน / ตรวจสอบ /                                                                                     | เสนอรายงาน / ตรวจสอบ<br>- นำรายงานและชุดเบิกเสนอเพื่อ<br>ตรวจสอบข้อมูลความถูกต้องในการ<br>เบิกจ่าย                                                                                                    | *หัวหน้าหน่วย<br>เบิกจ่าย                            | ภายใน ๑ วัน                                   | *ชุดเบิก<br>*ใบสรุปรายการ<br>เบิก – จ่าย                                                  |
| હ     | อนุมัติ Krungsri CashLink<br>ถูกต้อง                                                                       | เสนอรายงาน / ตรวจสอบ /<br>อนุมัติ Krungsri CashLink<br>- หลังการตรวจสอบของ หัวหน้า<br>หน่วยเบิกจ่าย เสนอรายงานและ<br>ชุดเบิก ตรวจสอบข้อมูลความ<br>ถูกต้องในการเบิกจ่าย                                                                                                    | *หัวหน้างาน<br>คลัง                                  | ภายใน ๑ วัน                                   | *รายงาน<br>หลักฐานการโอน<br>เงิน<br>Krungsri Cash<br>Link                                 |
|       | อนุมัติรายการโอนเงิน Krungsri CashLink                                                                     | อนุมัติรายการโอนเงิน Krungsri CashLink<br>/ เสนอลงนาน                                                                                                    | *ผู้ช่วย<br>อธิการบดีด้าน<br>การคลังและ<br>ทรัพย์สิน | ภายใน ๑ วัน                                   | *ชุดเบิก<br>*ใบสรุปรายการ<br>เบิก – จ่าย                                                  |
| e     | / เสนอลงนาม                                                                                                |                                                                                                    | *อธิการบดี                                           | ภายใน ๑ วัน                                   | *รายงาน<br>หลักฐานการโอน<br>เงิน<br>Krungsri Cash<br>Link                                 |

| ลำดับ | ชื่องานกระบวนการงานเบิกจ่ายเงินงบประมาณ<br>เงินรับฝากอื่น<br>เงินรายได้จากการบริการ | รายละเอียด<br>วิธีการขั้นตอนการปฏิบัติงาน                                                                                            | ผู้รับ<br>ผิดชอบ                       | ระยะ<br>เวลาการ<br>ปฏิบัติงาน<br>แต่ละขั้นตอน | แบบ<br>ฟอร์ม                                                                                          |
|-------|-------------------------------------------------------------------------------------|----------------------------------------------------------------------------------------------------|----------------------------------------|-----------------------------------------------|----------------------------------------------------------------------------------------------------|
|       | Q                                                                                   |                                                                                                    |                                        |                                               |                                                                                                    |
| ମ୍ମ   | ส่งเอกสารรายงานลงบัญชี                                                              | ส่งเอกสารรายงานลงบัญชี<br>- นำเอกสารที่ผ่านการอนุมัติและลง<br>นามเรียบร้อยส่งงานบัญชีเพื่อทำ<br>รายการบันทึกบัญชีตามขั้นตอน<br>ต่อไป | เจ้าหน้าที่<br>ผู้ปฏิบัติงาน<br>ธุรการ | ภายใน ๑ วัน                                   | *ชุดเบิก<br>*ใบสรุปรายการ<br>เบิก – จ่าย<br>*รายงาน<br>หลักฐานการโอน<br>เงิน<br>Krungsri Cash<br>Link |
|       | สิ้นสุด                                                                             |                                                                                                    |                                        |                                               |                                                                                                    |

<u>หมายเห</u>ตุ ระบุคำอธิบายเพิ่มเติม หรือ เงื่อนไขที่สำคัญในการดำเนินงาน (ความหมายสัญลักษณ์ "ไม่ ต้องแสดงในคู่มือ"

- จุดเริ่มต้นและสิ้นสุดของกระบวนการ
- กิจกรรมและการปฏิบัติงาน
- การตัดสินใจ เช่น การตรวจสอบ การอนุมัติ
   แสดงถึงทิศทาง หรือการเคลื่อนไหวของงานจุดเชื่อมต่อระหว่างขั้นตอน เช่น กรณีการเขียน กระบวนการไม่สามารถจบได้ภายใน ๑ หน้า)
  - กระบวนการไม่สามารถจบได้ภายใน ๑ หน้า)

## ขั้นตอนการปฏิบัติงาน

๖.๑. แยกชุดเบิกออกตามงบประมาณ งบเงินรับฝากอื่น / เงินรายได้จากการบริการ

๖.๒. ตรวจสอบเอกสารชุดเบิกก่อนทำรายการตั้งเบิกในระบบบริหารงบประมาณ ตรวจสอบในส่วน รายการขอเบิกตรงกับเอกสารไหม ใบสำคัญ/ใบแจ้งหนี้ ตรงตามเอกสารขอเบิกหรือไม่ ลงนามเอกสารครบถ้วน แนบหน้าสมุดบัญชีที่ผู้รับเงิน ตรงตามใบสำคัญ/ใบแจ้งหนี้ รันข้อมูล ใบเบิกเลขที่ กรณีมีการหักภาษี ต้องทำ รายการคำนวณภาษีหัก ณ ที่จ่ายก่อนเข้าระบบ

๖.๓. ระบบบริหารงบประมาณ ตัดยอด ชุดเบิก ลงใบเบิกเลขที่ในระบบข้อมูลบริหารงบประมาณ ตั้งเบิก เลือกปีงบประมาณ ประเภทงบประมาณ วันที่ตัดยอด ค้นหาข้อมูลชุดเบิก ลงรายละเอียดตามขั้นตอน ในระบบ กรณีมีใบหักภาษี ณ ที่จ่าย พิมพ์เอกสารแนบชุดเบิก บันทึกรายการตั้งเบิก สรุปรายงานการเบิกจ่าย หลังทำรายการตั้งเบิก พิมพ์ใบสรุปรายการเบิก - จ่าย ออกจากระบบเพื่อแนบเอกสาร นำเสนอ

๖.๔. บันทึกข้อมูลเข้าระบบ Krungsri CashLink นำข้อมูลคู่ค้า บริษัท, หจก.,ร้านค้า และ บุคคล ในส่วนของ เลขที่บัญชี ชื่อบัญชี ผู้รับเงิน และจำนวนเงินที่ได้รับ เข้าไฟล์ Excel ธนาคารเพื่อทำรายการ แปลงไฟล์นำเข้าข้อมูลระบบ Krungsri CashLink และตรวจสอบความถูกต้องตามใบสรุปรายการเบิก – จ่าย สรุป หลังการตรวจสอบความถูกต้อง ทำการแปลงข้อมูลออกจากไฟล์ Excel ออกรายงาน พิมพ์รายงานข้อมูล ไฟล์ Excel เพื่อแนบชุดรายงานนำเสนอ นำเข้าไฟล์ข้อมูลที่แปลงจาก Excel เข้าระบบออนไลน์ของธนาคาร กรุงศรี Krungsri CashLink บันทึกข้อมูลและพิมพ์รายงานแนบเอกสารเพื่อนำเสนอ

๖.๕. เสนอรายงาน / ตรวจสอบ นำรายงานและชุดเบิกเสนอเพื่อตรวจสอบข้อมูลความถูกต้องในการ เบิกจ่าย (ผ่านหัวหน้าหน่วยเบิกจ่าย) เสนอรายงาน / ตรวจสอบ /อนุมัติ Krungsri CashLink หลังการ ตรวจสอบของ หัวหน้าหน่วยเบิกจ่าย เสนอรายงานและชุดเบิก ตรวจสอบข้อมูลความถูกต้องในการเบิกจ่าย (หัวหน้างานคลัง)

๖.๖. อนุมัติรายการโอนเงิน Krungsri CashLink / เสนอลงนาม

๖.๗. ส่งเอกสารรายงานลงบัญชี นำเอกสารที่ผ่านการอนุมัติและลงนามเรียบร้อยส่งงานบัญชีเพื่อทำ รายการบันทึกบัญชีตามขั้นตอนต่อไป

#### ๗. เอกสารอ้างอิง

๑) ระเบียบกระทรวงการคลัง ว่าด้วยการเบิกเงินคลัง การรับเงิน การจ่ายเงิน การเก็บรักษาเงิน และ การนำส่งคลัง พ.ศ. ๒๕๖๒

๒) ข้อบังคับมหาวิทยาลัยราชภัฏสกลนคร ว่าด้วยเงินรายได้มหาวิทยาลัย พ.ศ.๒๕๕๓

๓) บันทึกข้อความ ที่ อว ๐๖๒๑/ว ๘ วันที่ ๑๐ มกราคม ๒๕๖๕ เรื่อง แนวทางการเบิกจ่ายเงิน งบประมาณผ่านระบบอิเล็กทรอนิกส์ (e-Payment)

#### แบบฟอร์มที่ใช้

๑) ชุดเอกสารการเบิกจ่ายเงินงบประมาณเงินรับฝากอื่น งบประมาณเงินรายได้ จากหน่วยงานศูนย์ สำนักคณะ ทำเพื่อขอเบิกจ่าย

 ๒) รายงานสรุปการเบิก – จ่ายเงินงบประมาณ รับฝากอื่น งบประมาณเงินรายได้ จากระบบบริหาร งบประมาณ

๓) รายงานบันทึกสรุปรายการโอนเงินระบบ Krungsri CashLink

## ๙. ข้อเสนอแนะ/ เทคนิคในการปฏิบัติงาน/ ปัญหาอุปสรรค แนวทางในการแก้ไขและพัฒนางาน

| ข้อเสนอแนะ/ เทคนิคในการปฏิบัติงาน/<br>ปัญหาอุปสรรค | แนวทางการดำเนินการ                                    |
|----------------------------------------------------|-------------------------------------------------------|
| งานเบิกจ่ายเงินงบประมาณ เงินรับฝากอื่น             | แยกประเภทเอกสารตามงบประมาณ ตรวจสอบเอกสาร              |
| เงินรายได้จากการบริการ                             | เบื้องต้น เรียงลำดับแยกประเภทชุดเอกสารที่โอนเงิน      |
| ปัญหา ๑ หน้าสมุดบัญชีผู้รับเงิน ไม่ตรงกับ          | วิธีการแก้ปัญหา ๑ โทรสอบถาม ยื่นยันเอกสาร หรือ        |
| เอกสารใบสำคัญรับเงิน/ใบแจ้งหนี้                    | ประสานผู้รับผิดชอบแก้ไขเปลี่ยนเอกสาร                  |
| ปัญหา ๒ เอกสารใบสำคัญรับเงิน/ใบแจ้งหนี้            | วิธีการแก้ปัญหา ๒ ประสานงานไปยังต้นเรื่องตีกลับเอกสาร |
| ไม่ตรงกับหลักฐานหรือข้อมูลการขอเบิก                | ไปแก้ไขให้เอกสารถูกต้อง ตรงกับหลักฐานการขอเบิก        |

## ๑๐. ภาคผนวก/กฎหมายที่เกี่ยวข้อง

๑) ระเบียบกระทรวงการคลัง ว่าด้วยการเบิกเงินคลัง การรับเงิน การจ่ายเงิน การเก็บรักษาเงิน และ การนำส่งคลัง พ.ศ. ๒๕๖๒

๒) ข้อบังคับมหาวิทยาลัยราชภัฏสกลนคร ว่าด้วยเงินรายได้มหาวิทยาลัย พ.ศ.๒๕๕๓

๓) บันทึกข้อความ ที่ อว ๐๖๒๑/ว ๘ วันที่ ๑๐ มกราคม ๒๕๖๕ เรื่อง แนวทางการเบิกจ่ายเงิน งบประมาณผ่านระบบอิเล็กทรอนิกส์ (e-Payment)